# **Table of Contents**

| Raw Fullflow compression       |    | 3 |
|--------------------------------|----|---|
| Configuration settings         |    | 3 |
| View aggregated raw logs Fullf | ow | ł |

# **Raw Fullflow compression**

### **Configuration settings**

Перейти: Administrator  $\rightarrow$  GUI Configuration  $\rightarrow$  QoE Stor: Raw log aggregation settings

There you will find 3 settings:

1. QoE Stor aggregation time interval in hours

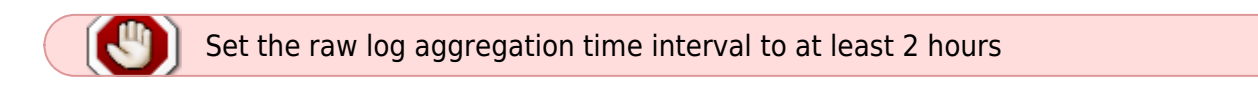

- 2. Parallel processing partitions number
- 3. Log level detalization

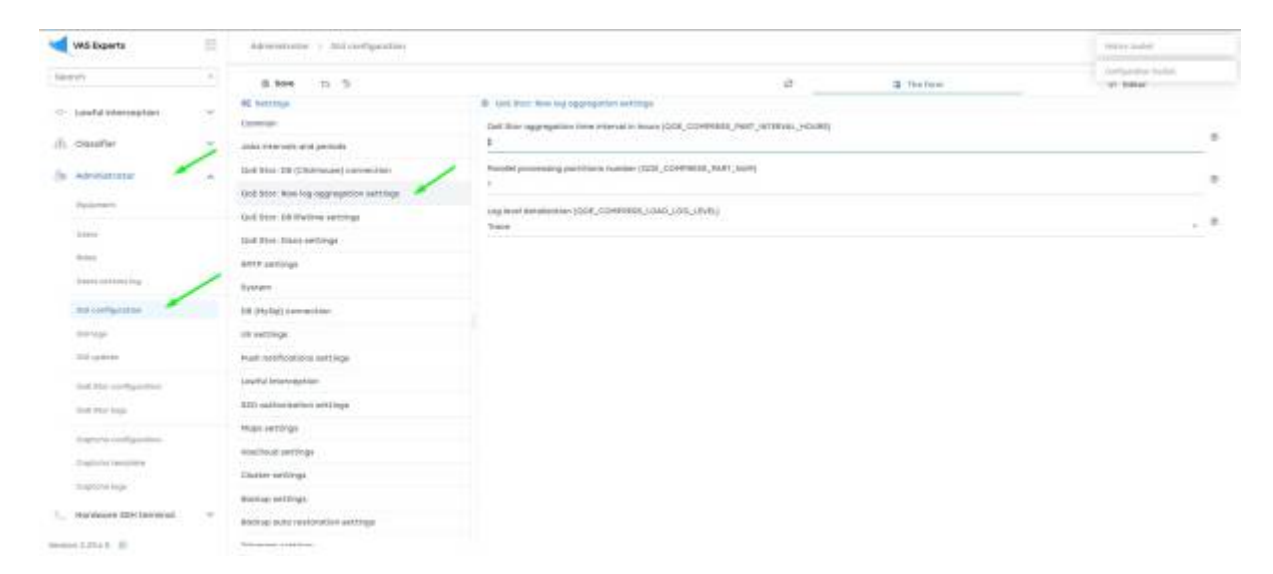

You also need to move: Administrator  $\rightarrow$  Configuration QoE Stor  $\rightarrow$  Fullflow log settings

There you can find: "Enable FULLFLOW log background compressing"

| WS Experts              | Adventure y D  | ek itter sonfligenslase         |                                                                                                    |                       |                         | + mm = 0   |
|-------------------------|----------------|---------------------------------|----------------------------------------------------------------------------------------------------|-----------------------|-------------------------|------------|
| lann                    | Date Nor Holes | Configuration                   |                                                                                                    |                       |                         | э.         |
| < lands thereagters     | taditie 👻      | 5 MW6 12 8 15                   |                                                                                                    | 12                    | I The Aster             | + 14%e     |
|                         |                | OE settings                     | IB TELEVISION TO SETTING                                                                                                    |                       |                         |            |
| (). Ossifier            |                | Burnivers.                      | Natura fai datas advan appropriating PELIND                                                                                                    | we photo the part of  | 5,F8128,75,8494,8794081 |            |
| Abritante               |                | Phinakan.                       |                                                                                                    |                       |                         | <u>C</u> S |
|                         |                | Calveron                        | Tree internet for suggregating TubaTLOX is                                                                                                    | pr(hailtime_M32,100,  | and the heat water      |            |
|                         |                | ar activity.                    |                                                                                                    |                       |                         |            |
| lanes-                  |                | PLALTCOM key antitinge          | Pador FillePlan by Reception Compress                                                                                                    | ong platetik, connect | (All Market)            | 1.1        |
| dense i                 |                | C1/C2078800Fing outlings        | Photo: A construction of the construction of the construction of t |                       |                         |            |
| inter content ingo      |                | saming settings                 |                                                                                                    |                       |                         |            |
| 101 11179-0100          |                | CHEARDLOW tog sattings          |                                                                                                    |                       |                         |            |
| 0.010                   |                | Care-Colld Settings             |                                                                                                    |                       |                         |            |
|                         | -              | 019 webbige                     |                                                                                                    |                       |                         |            |
| that the configuration  |                | swow-used settings              |                                                                                                    |                       |                         |            |
| and the logi            |                | Responses for an informationals |                                                                                                    |                       |                         |            |
| August company          |                |                                 |                                                                                                    |                       |                         |            |
| Tradition research      |                |                                 |                                                                                                    |                       |                         |            |
| the second large        |                |                                 |                                                                                                    |                       |                         |            |
| - and the second second |                |                                 |                                                                                                    |                       |                         |            |
| - Handsone Steritorial  |                |                                 |                                                                                                    |                       |                         |            |
| and that the            |                |                                 |                                                                                                    |                       |                         |            |

# View aggregated raw logs Fullflow

Move: QoE analytics  $\rightarrow$  Administrator  $\rightarrow$  Tablesapce info  $\rightarrow$  Aggregation raw logs fullflow info

| With Experts                                                                                                    | and anytytics ( ). Advantations                       |                                                                                                    |              |             |                                                                                                    |                                   |
|----------------------------------------------------------------------------------------------------|-------------------------------------------------------|----------------------------------------------------------------------------------------------------|--------------|-------------|----------------------------------------------------------------------------------------------------|-----------------------------------|
| 100707                                                                                                    |                                                       |                                                                                                    |              |             |                                                                                                    | 0                                 |
| E POP Land                                                                                                    | Partial DMSHTD12 8-9 - SubhtD12 12:01                 |                                                                                                    | <b>n</b>     |             | 3 g 1                                                                                                    | C Reports                         |
| E das andyttes                                                                                                  | D Aggregetarree inge faillee bits                     | A CONTRACTOR OF A CONTRACTOR OF A CONTRACTOR OF A CONTRACTOR OF A CONTRACTOR OF A CONTRACTOR OF A CONTRACTOR OF | 121.07 80.01 | 10000       | The state of the state of the s | 2 25 Testilerepose Infe           |
| And summer 4                                                                                                    | D                                                     | Line Line                                                                                                    |              | Aller Siles | table the objection of                                                                                                    | C Advergence telle                |
| author .                                                                                                    | Suffee, compr. Web.Orgo Perty                         |                                                                                                    | Rotowa .     | 4           | 1000 (0.00 (0.0) (0.00 (0.00 ( | C. Persilian of a                 |
| Row Tal and Tala                                                                                                | Colline, compre Desp Partition                        | WELEWARE LATER OF STREET                                                                                        | Barren       | τ.          | 3023-04-08-000 3023-04-00104 (7                                                                                                    | () tautes into                    |
| Street, or other                                                                                                | <ul> <li>Sufflow, compression (complexity)</li> </ul> | 1010-00-001001 100-00-0000                                                                                      | Rozowski     | 4           | 1022-05-08-010 2012-08-09-02-0                                                                                                    | D. Appropriate can append the out |
| Test ( Della Comme                                                                                              | <ul> <li>Alfor, page test how</li> </ul>              |                                                                                                    | Summer       | 4           | 1001-10-1011-1 002-10-00111 D                                                                                                    | D. Octometes Info                 |
|                                                                                                    | Stiller, empt Hote In Suffice 1                       | 1023 Inc. 00 (11 1 102 No. 00)                                                                                  | 6.cr.        |             | 1003-04-00105, 2010-06-00105 E                                                                                                    |                                   |
| And all the second second second second second second second second second second second second second second s | C Sation, comps. Drop Aprilian 2                      | 1015-06-08-021 VO.667-00                                                                                        | 31.0.2.005   | 3           | 2020-06-08/02 2020-06-06/021 (2                                                                                                    |                                   |
|                                                                                                    | Tuffee, copyr last free                               | 00.1A6.01 10110-00-0131                                                                                         | Rozzeni      | 4           | 2011 (N-99 GL 2012 (N-99 GL 2)                                                                                                    |                                   |
| and then                                                                                                    | Station, sample iters to tables, sample i             |                                                                                                    | Garnes       | 4.          | 1023-14-10-12-C 0223-00-00-02-0                                                                                                    |                                   |
| Arts 647 Bite                                                                                                   | 11 - Nathan, and gar test large freetings             | 1011 Aur and 1211 101, Mar. 1. Mile                                                                             | Same         | A.          | 10000 (ta. 00 (ta.) 2000, qa. 00 (ta.) 🖄                                                                                                    |                                   |
| Report Frank                                                                                                    | 12 Nation, camp's 100p Partition                      | 1019-06-09-021 WEARTING                                                                                         | Buildense .  | 4           | 2022 06-08 YO 2023 46-08 YO (T                                                                                                    |                                   |
| Deline reports                                                                                                  | <ul> <li>Attractory's test man</li> </ul>             | 0123-05-00-011-19C-041-000                                                                                      | 6002488      | *. ·        | 2010-06-00110-2020-06-00-010-17                                                                                                    |                                   |
| Transes & Maria                                                                                                 | Solder, range (and long fort)                         | 0010 do 34.017 103.441.000                                                                                      | 6.00 M       | 4           | 0000-de-00100-0000-00-00110-0                                                                                                    |                                   |
| tomorpers /                                                                                                    | Suffee, range Heat Is Suffee 1                        | 1011 (Sec. 94 (S. 7) (N. 144 (199                                                                               | Balance      | *: · · · ·  | 2002 (b) 10 110 2022 34-00 110 (C                                                                                                    |                                   |
|                                                                                                    | Suffee, earlier tog righteen in                       | 1022 48-38 (11) 10(144) 100                                                                                     | Butthesh     |             | 2010-09-09 103 2022-00-09 110 []                                                                                                    |                                   |
| maintaine D                                                                                                    | 1 KOD 147 1028                                        |                                                                                                    | a 14         |             | () topot ()                                                                                                    |                                   |

In the open window you can select the period

| m19 (7)                                                                                                    |    |                                              |                                         |                   |              |            |          |         |       |                    |                              | 3                                        |
|----------------------------------------------------------------------------------------------------|----|----------------------------------------------|-----------------------------------------|-------------------|--------------|------------|----------|---------|-------|--------------------|------------------------------|------------------------------------------|
| POR seaso                                                                                                    | 3  | Partial DMONTERS ID-ID - SH                  | (1) (1) (1) (1) (1) (1) (1) (1) (1) (1) |                   | -            | b          |          |         |       |                    | 5.4                          | In regards                               |
| Old andytes                                                                                                    | 24 | D. Appropriate reaction for the              | **                                      |                   |              |            |          |         |       |                    |                              |                                          |
| And summer 4                                                                                                    |    | Description Action                           | Target table                            | Bettloroma k      | 1.1.1.er     | and the    | Status - | Attents | Note: | irente tire        | Optida Unio -                | C Subsequence of the                     |
| Territor (                                                                                                    |    | I Address, compression for forse the         | ***                                     | page another to   | -            | Success.   |          | 4       |       | 1022-04-04-10      | C 2015-06-09 O C 2           | C. Permission                            |
| No. 11 Addition                                                                                                    |    | 2 fulfice, compre line forme                 |                                         | into se-band v    | -            | Barres     |          | τ.      |       | 10000 -the-dist 10 | C 1023-04-08124 ()           | () tasteside                             |
| Manager 1                                                                                                    |    | - Author, campe land that P                  | etc.                                    | 1000-01-001011    | N.SACHI      | Buttana    |          |         |       | 1022 (10-0212      | 1 101 10 - 00 10 C (T        | D. Appropriation rankings fulfilles info |
| Terra - dischargement                                                                                                    |    | - Athen, parage and them                     |                                         |                   | 100.000      | -          |          |         |       | 2125-05-05-12      | T 100-04-0011                | E D Generalistic                         |
| -                                                                                                    |    | <ul> <li>Settion, compre Hoas In</li> </ul>  | Fulfilite                               | 2023-00-00101-0   | 10.481.001   | Success.   |          |         |       | 0003-04-0910       | 0.10100-00101-0              |                                          |
| Anna and Anna                                                                                                    |    | 2 Satise, sample long Parking                | m (                                     | 2003-06-08-021-1  | 1.641.00     | 344444     |          | 3.      |       | 2020-06-0812       | c 2019-06-08-021 (†          |                                          |
|                                                                                                    |    | I Arbie, carger had from                     |                                         | (1010-00-001111 T | en inclusion | Rolowei    |          | 4       |       | 2022-08-3913       | 1.000-00-0010.0              |                                          |
| Bif live                                                                                                    |    | <ul> <li>failles, compt How In</li> </ul>    | Address, overlap                        | -                 | No.          | Same       |          | 4       |       | 3023-04-0812       | 1 1005 AL AD BUT (2          |                                          |
| Ans will have                                                                                                    |    | D Alles, enge wet less to                    | **                                      | 2023 Au-2010 1    | 00.1461.000  | Sec. 10    |          | .4.     |       | 1028-04-00 IV      | 0 2022 An in 10 TO 1         |                                          |
| NAME AND ADDRESS OF                                                                                                    |    | 11 Talling carry 1000 Parties                |                                         | 1011-01-09121 1   | 121482184    | marinesi . |          | 4       |       | 2022 10-1011       | o minimized and the distance |                                          |
| Solid approx                                                                                                    |    | <ul> <li>Nettor, compri sest none</li> </ul> |                                         | 0003-00-00-011-1  | 101081100    | waters and |          | 1       |       | 2010 105-00 11     | 0 2020-06-09-010-07          |                                          |
| Transmission Address                                                                                                    |    | Indifer, range link top in                   |                                         | 2010/06/00 1211   | 10.441.000   | Scener     |          | 4       |       | 1000 de 100 m      | 0 2023-04-00110-0            |                                          |
| Durine reports                                                                                                    |    | 12 - Salling, compression for                | Address                                 | 3823-04-0412-1    | TE GAT (ME   | B-0-100    |          |         |       | 3022-09-10-11      | 0.2022.04.00110.0            |                                          |
| and the second second s |    | I futflow, compri toop mattoo                | -                                       | (0000 66-001011 1 | -            | 8.00400    |          |         |       | 2010-70-7017       | 0.000.000.000.00             |                                          |
|                                                                                                    |    | Table of table                               |                                         |                   |              |            |          |         |       |                    | Augent the a                 |                                          |

#### Also you can delete all or selected logs

| 🚽 W.S. Reports 📰                                                                                                    | Del everytes y independences                                |                            |               |               |                                                       | + mm + 0                                                                                                    |
|----------------------------------------------------------------------------------------------------|-------------------------------------------------------------|----------------------------|---------------|---------------|-------------------------------------------------------|----------------------------------------------------------------------------------------------------|
| hearth +                                                                                                    |                                                             |                            |               | Dele          | te selected lags                                      | Delete all logs 20                                                                                                    |
| Internet a                                                                                                    | Frend PROBLETZ THE - INVESTIGATION                          |                            | D             |               |                                                       | in reports                                                                                                    |
| Authors .                                                                                                    | 1 Aggregelier ras inge fulltes into                         |                            |               |               |                                                       | C Charmer of Income and Mar                                                                                                    |
| Nos ha cortina                                                                                                    | Searce holize Autors Tanget table The                       | discustor Hole             | Status Status | Attempte Inte | Dravelo filma - Upstata timo -                        | E (b) Telesepter Infe                                                                                                    |
|                                                                                                    | 0                                                           | The GLORE                  | + .1(104      | 1.1% S.1%     |                                                       | () Second and a second second |
| The account of                                                                                                    | 1 Publics, compris sent Origi Party 200                     | 10 00-00 Der 199, 441-000  | Surray .      |               | 1000 de 0010 x 2000 es 00 00 0                        | () Portitions into                                                                                                    |
| and carriers                                                                                                    | B futtoe, campy toop turation and                           | 10-10-0110-110-110-00-0    | Building .    |               | 100 (20 H 10 H 10 H 10 H 10 H 10 H 10 H 10 H          | (5) intechnia lafin                                                                                                    |
| are need                                                                                                    | 2 Sellex, only a test organization of the sector            |                            | Buttons       |               | 2010-09-00 10 2 2022-09-00 1 0                        | C Appropriate too logi fulfiles info                                                                                                    |
| 80x (117 8).co                                                                                                    | <ul> <li>Addresserger link How</li> </ul>                   |                            | Same          |               | soos na na lo c anto na del to c $\underline{\sigma}$ | $B \simeq \max\{w_0\}$                                                                                                    |
| 440 Thus.                                                                                                    | - Suffractioners from the Suffrance (10)                    | 10-50-50 101 TR.561.001    | Suite and     | 4             | 2003 (b) 10 (c) 2010 (c) 40 (c) ()                    |                                                                                                    |
| and Add Anne                                                                                                    | <ul> <li>fulfice, cargo toop forming</li> </ul>             |                            | 9422400       | +             | 20129-04-04-12 2 2012-06-00 12 1 IT                   |                                                                                                    |
| Advertised of                                                                                                    | D fullow_cotgst mit flow (85                                | 23-65-00-011 10(1481-00)   | 9.00989       | 4             | T 10100-00-00112 2010-00-00101                        |                                                                                                    |
| Confide Lagrantia                                                                                                    | <ul> <li>Saltine_compt: How to Addres_compt: 202</li> </ul> | DO DO-DR. LAL VILLAGE MA   | Barrens .     | A             | and the restrict state in the last $\underline{\eta}$ |                                                                                                    |
| Property & Aurity                                                                                                    | <ul> <li>Adheujianger beitiltige Anto</li> </ul>            | 10-00-00 D.1 1933401000    | Balances .    | 4             | 2022 (0.1010) 2022 00:00 110 11                       |                                                                                                    |
| Table 1 Provide State                                                                                                    | <ul> <li>fulflow,comps.trop/kpritics</li> </ul>             | 15-16-10 (21 WLNR-80)      | Same          | +             | 2010-06-08-00 mile-00-00.02                           |                                                                                                    |
|                                                                                                    | <ul> <li>Addres, compr. last time. (6)</li> </ul>           | () IN 10 10 10 10 10 10 10 | Success       | 4             | 10028-08-081100 20228-88-080-1110 II                  |                                                                                                    |
| allowed by the second second s | Software waters have an an an an an an an an an an an an an | 15-00-00121 W2-M81000      | Balancese .   | 4             | 2020 (b-08 100 2020 (b-08 10) ()                      |                                                                                                    |
| <ul> <li>Wit strad services</li> </ul>                                                                                                    | .5 fulflow, conjugat Morel Sta                              | 10-00-00101 1915401000     | 8.0144        | •             | 10111-04-00110 1011-04-00110 ()                       |                                                                                                    |
| <ul> <li>Loufd interlegities</li> </ul>                                                                                                    | 15 Publick, campet (implications 20)                        | 15-05-00 (11 PULMA - 80)   | Garrani       | ÷             | 0029-04-00100 0019-04-00110 E                         |                                                                                                    |
| Annual Libra L                                                                                                    | 9100 of 108                                                 |                            | i a           |               | () super to a                                         |                                                                                                    |